Oracle 10g R1 (10.1.0.3) on SUSE LINUX Enterprise Server 9

(How to Install)

Arun Singh Novell Inc. arun.singh@novell.com http://www.novell.com/oracle

# Novell.

# Introduction

Oracle 10g R1 (10.1.0.3) is Novell SUSE LINUX Enterprise Server 9 (SLES9) certified. This document will help you to install Oracle 10g R1 on SLES9. If you encounter any problem, please post your question to suse-oracle@suse.com.

**Note:** For SUSE LINUX 9.2/9.3 you can refer "Introduction to Oracle 10g on SUSE LINUX 9.3 (http://ftp.novell.com/partners/oracle/docs/10gR1\_sl93\_introduction.pdf)".

# **Required Software and Reference Documents**

## Novell

- SUSE LINUX Enterprise Server 9 and Service Pack 2. You can download Eval copy from http://www.novell.com/products/linuxenterpriseserver/eval.html
- SUSE Linux Enterprise Server 9 Documentation
   <a href="http://www.novell.com/documentation/sles9/index.html">http://www.novell.com/documentation/sles9/index.html</a>

## Oracle

- Oracle Database 10g Release 1 (10.1.0.3) Enterprise/Standard Edition for Linux x86. File name: ship.db.lnx32.cpio.gz (http://www.oracle.com/technology/software/products/database/oracle10g/htdocs/linuxsoft.html).
- Oracle Database 10g Release 1 Documentation
   <u>http://www.oracle.com/technology/documentation/database10g.html</u>

# Hardware Requirements

The system must meet the following minimum hardware requirements:

| Requirement                   | Minimum Value                 |
|-------------------------------|-------------------------------|
| RAM                           | 512 MB                        |
| Swap space                    | Approx. twice the size of RAM |
| Disk space in /tmp            | 400 MB                        |
| Disk space for software files | 2.5 GB (2621440 KB)           |
| Disk space for database files | 1.2 GB                        |

# Installation Steps

#### 1. Install SUSE LINUX Operating System

Follow the Installation instructions provided in the SLES9 install manual. SLES9 with default packages along with "C/C++ Compiler and Tools" is sufficient for Oracle 10g R1 (10.1.0.3) install.

Check whether C/C++ compiler is installed. "gcc --version" will show "gcc (GCC) 3.3.3 (SUSE LINUX)". If gcc is not installed, then use YaST setup tool to install "C/C++ Compiler and Tools".

| 🖶 YaST2@raclinux1 <@raclinux1> 🎐                         |  |  |
|----------------------------------------------------------|--|--|
| <u>F</u> ile <u>P</u> ackage <u>E</u> xtras <u>H</u> elp |  |  |
| Filter: Selections                                       |  |  |
| Selection                                                |  |  |
| 🛃 Basis Runtime System                                   |  |  |
| VaST                                                     |  |  |
| 🛃 Graphical Base System                                  |  |  |
| 🛃 Linux Tools                                            |  |  |
| LSB Runtime Environment                                  |  |  |
| KDE Desktop Environment                                  |  |  |
| Help & Support Documentation                             |  |  |
| Authentication Server (NIS, LDAP, Kerberos)              |  |  |
| C/C++ Compiler and Tools                                 |  |  |
| 🛛 🐼 Basis Sound Libraries and Tools                      |  |  |
| GNOME system                                             |  |  |
| File Server (NFS, Samba)                                 |  |  |
| DHCP and DNS Server                                      |  |  |
| Mail and News Services                                   |  |  |
| Print Server (CUPS)                                      |  |  |
| Simple Webserver                                         |  |  |
| Analyzing Tools                                          |  |  |
| Various Linux Tools                                      |  |  |
| 🗌 🔲 Web Based Enterprise Management                      |  |  |
| High-Availability                                        |  |  |
|                                                          |  |  |

#### 2. Install SLES9 Service Pack 2 (Optional)

Please install SLES9 SP2, as it contains latest patches and updated orarun. Verify SLES9 SP2 is installed by SPident or 'cat /etc/SuSE-release'.

| 🔕 Shell - Konsole 🧶                                                                               |                                                                                                    |
|---------------------------------------------------------------------------------------------------|----------------------------------------------------------------------------------------------------|
| Session Edit View Bookmarks Settings Help                                                         |                                                                                                    |
| raclinux1:~ # SPident                                                                             | <ul> <li>Image: A state of the state of the state of</li></ul> |
| CONCLUSION: System is up-to-date!<br>found SLES-9-i386-SP2<br>raclinux1:~ # cat /etc/SuSE-release |                                                                                                    |
| SUSE LINUX Enterprise Server 9 (1586)<br>VERSION = 9<br>PATCHIEUEL = 2                            |                                                                                                    |
| raclinux1: <sup>~</sup> #                                                                         |                                                                                                    |
| Shell                                                                                             | file                                                                                                    |

#### 3. Oracle Install prerequisites

SUSE provides orarun packages to automate most of the Oracle pre-install task. Refer to Oracle installation document for complete list of prerequisites.

#### orarun :

1. Install orarun package from SLES9 SP2 CD2. You can use YaST setup tool or manual installation instruction to install orarun packages.

rpm -i /media/cdrom/suse/i586/orarun-1.8-109.15.i586.rpm

Note: orarun is also available at http://ftp.novell.com/partners/oracle/sles-9/

2. The account for oracle user is disabled. Enable it, by changing the shell for the "oracle" user from "/bin/false" to "/bin/bash", either by using YaST setup tool or by editing the "/etc/passwd" file.

Also, set a new password for user "oracle" i.e. "/usr/bin/passwd oracle".

You can use SUSE setup tool YaST to accomplish above task.

/sbin/yast2 -> "security and Users" -> "Edit and create groups" (Select users tab and set "System Users" filter to see oracle user.)

Following are the screen shots of "oracle" user properties:

| YaST                                                                                                    |                                                                                                    |      |
|----------------------------------------------------------------------------------------------------|----------------------------------------------------------------------------------------------------|------|
| If you fill out the fields Full<br>User Name and User<br>Login, a new user account<br>is created with the<br>Password given in the<br>corresponding field.<br>When entering a password,<br>distinguish between<br>uppercase and lowerase.<br>It should not contain any<br>special characters (e.g.,<br>accented characters).<br>With the current password<br>encryption (Blowfish), the<br>password length should be<br>between 5 and 72<br>characters.<br>Valid password characters<br>are letters, digits, blanks,<br>and et -, .rt-=rt#Ste/(7 | An Existing System User User Data Euli User Name Oracle user User Login Oracle Password ****** Verify Password: ****** Password Settings |      |
| To ensure that the password was entered correctly, repeat it exactly in a second field. Do not forget your password.                                                                                                    | Disable User Login                                                                                                    | Next |

| YaST2@suse92                 |                              |                             |
|------------------------------|------------------------------|-----------------------------|
| Yast                         |                              | see                         |
| The meaning of the fields 🔶  | Letail User Properties       |                             |
| Jser ID (uid): Each user is  |                              |                             |
| inique number, the "liser    | User ID (uid)                | Additional Group Membership |
| D". For normal users, you    |                              |                             |
| should use a UID bigger      | 29                           |                             |
| than 499 because the         |                              |                             |
| smaller UIDs are used by 🔤   | Home Directory               |                             |
| the system for special       | Home Directory               | L bin                       |
| ourposes and pseudo          | /opt/oracle Browse.          | Cdrom                       |
| logins.                      |                              | Console                     |
|                              |                              | daemon                      |
| If you change the UID of an  | Additional User Information: | 🗖 dba                       |
| existing user, the rights of |                              | dialout                     |
| the files this user owns     |                              | I disk                      |
| nusc be changed. This is     |                              | T floppy                    |
| files in the user's home     | Login <u>s</u> hell          |                             |
| directory, but not for files | /bin/bash                    |                             |
| ocated elsewhere             | (Fundamente)                 |                             |
| located elsewhere.           |                              | L Kmem                      |
| Home Directory: The          | Default group                | L Idap                      |
| home directory of the user.  | Contract gloup               |                             |
| Normally this                | oinstall                     | The mail mail               |
| is /home/username.           |                              | maildrop                    |
| To select an existing        |                              | 🗖 man 👲                     |
| directory, click Browse.     |                              | 🗖 modem 💽                   |
| Additional Information       |                              |                             |
| Some additional user data 📋  | <u>B</u> ack Abo <u>r</u> t  | Next                        |
| could be not have There      |                              | - Constitution              |

- Change Oracle home directory by editing ORACLE\_HOME variable in "/etc/profile.d/oracle.sh" file. ORACLE\_HOME=\$ORACLE\_BASE/product/10.1.0/db\_1
- 4. Default ORACLE\_SID set by orarun install is "mydb". Change it to your preferred name in "/etc/profile.d/oracle.sh" file.
- 5. Run "/usr/sbin/rcoracle start " to set kernel parameters. Ignore any errors.
- 6. Exist from current session and login as new "oracle" user.

#### 4. Oracle 10g R1 (10.1.0.3) Installation

- Get Oracle 10g R1 (10.1.0.3) Software from oracle web (http://www.oracle.com/technology/software/products/database/oracle10 g/htdocs/linuxsoft.html) or use your Oracle 10g\_DB CD. If you have downloaded SW (ship.db.lnx32.cpio.gz) then use gunzip and cpio to extract files:
  - a) gunzip ship.db.lnx32.cpio.gz
  - b) cpio -idmv < ship.db.lnx32.cpio
- 2. Make sure you are logged in as "oracle" user.
- 3. Run Oracle Universal installer : ./runInstaller

If you are installing from CD mounted as /media/cdrom then "cd /tmp && /media/cdrom/runInstaller" will be helpful.

Note: SLES9 comes with latest version of openmotif package. If you are planning to use "Forms and Reports", please install suggest version. Otherwise, ignore openmotif warning and continue with the installation.

5. Installation will walk you through with self explanatory instructions. Here are screen-shots from simple Oracle 10g Installation:

| Su  | mmary<br>acle Database 10g 10.1.0.3.0                           |
|-----|-----------------------------------------------------------------|
| P-  | Global Settings                                                 |
|     | -Source: /media/cdrecorder/stage/products.xml                   |
|     | -Oracle Home: /opt/oracle/product/10gR1 (OUIHome1)              |
|     | -Installation Type: Enterprise Edition                          |
| 0   | Product Languages                                               |
|     | L-English                                                       |
| 0.  | Space Requirements                                              |
|     | / Required 1.78GB (includes 129MB temporary) : Available 3.84GB |
| 0-1 | New Installations (151 products)                                |
|     | -Advanced Queueing (AQ) API 10.1.0.3.0                          |
|     | -Advanced Replication 10.1.0.3.0                                |
|     | -Agent Required Support Files 10.1.0.3.0                        |
|     | -Assistant Common Files 10.1.0.3.0                              |
|     | -Authentication and Encryption 10.1.0.3.0                       |

| d Oracle Universal Installer: Install   🎐                                                                      | _ >                                           |
|----------------------------------------------------------------------------------------------------|-----------------------------------------------|
| Install                                                                                                    |                                               |
| Copy successful                                                                                                |                                               |
| Linking 'Oracle Database 10g 10.1.0.3.0 '                                                                      | Application Development                       |
| Setup pending                                                                                                  | HTML DB database-centric     Web applications |
| Configuration pending                                                                                          | Database Web services     Regular expressions |
|                                                                                                    | Faster PL/SQL                                 |
| Linking nnfgt                                                                                                  |                                               |
| 61%                                                                                                    | 6                                             |
| (Stop installation)                                                                                            |                                               |
| You can find a log of this install session at:<br>/opt/oracle/oralnventory/logs/installActions2004-10-24_11-38 | -36PM.log                                     |
|                                                                                                    |                                               |
| Help Installed Products Back                                                                                   | Next ) Install ) ( Cancel                     |
| ORACLE                                                                                                    |                                               |

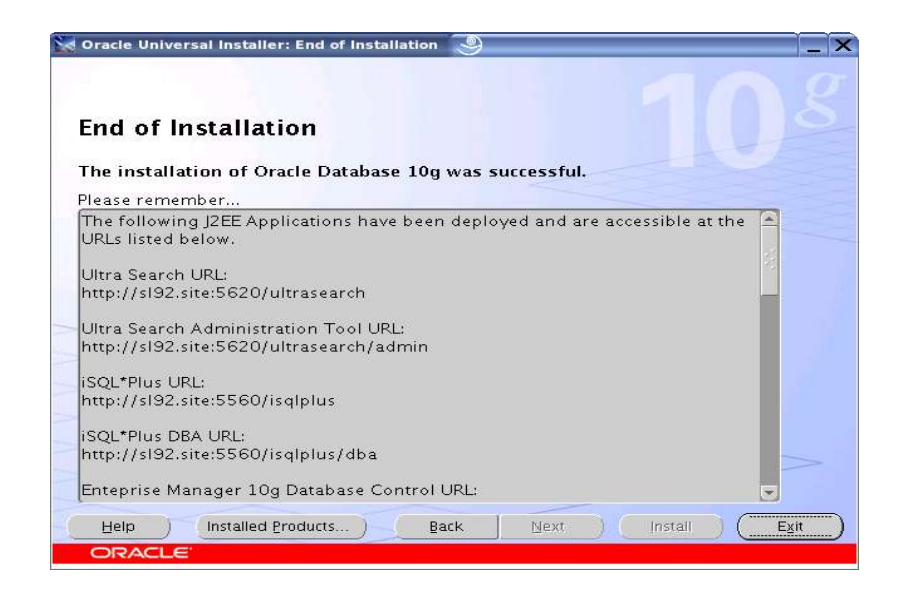

## 5. Oracle Database Start at boot time

Set parameter START\_ORACLE\_DB="yes" in "/etc/sysconfig/oracle" file. You can edit file "/etc/sysconfig/oracle" manually or use YaST setup tool to change oracle specific parameters.

"/sbin/yast2->System->/etc/sysconfig Editor ->Productivity->Databases" 1. Edit /etc/oratab entry corresponding to your database to "Y".

 Edit dbstart, dbshut and dbhome scripts to reflect correct location for ORATAB entry. i.e ORATAB=/etc/oratab

| 🎸 YaST2@sl92 🍚                                                                                                    |                                                                                                    |
|----------------------------------------------------------------------------------------------------|----------------------------------------------------------------------------------------------------|
| YaST                                                                                                    |                                                                                                    |
| lications<br>ktop<br>Iware<br>work<br>uctivity<br>Databases<br>È⊹Tools<br>È⇔Tools                                                                                                    | Image: Water Selection: Productivity/Databases/Tools/Oracle/DB         Setting of: START_ORACLE_DB         Image: Wes         Image: Default                                                   |
| ← ORACLE_OWNER<br>← ORACLE_BASE<br>→ DB<br>→ START_ORACLE_DB<br>← START_ORACLE_DB<br>← START_ORACLE_DB<br>← START_ORACLE_DB<br>← ORACLE_DB APACH<br>← START_ORACLE_DB<br>← START_ORACLE_DB<br>← START_ORACL | File: /etc/sysconfig/oracle<br>Possible Values: yes,no<br>Default Value: no<br>Description:<br>Start Oracle Database? Set to "yes" to enable database<br>startup automatically at system boot. |
|                                                                                                    | Search Abo <u>r</u> t Einish                                                                                                    |

#### 6. Oracle Enterprise Manager

1. Start Oracle listener, If it is not already started by "lsnrctl start". If it fails, then make sure your listener.ora file has proper SID\_DESC entry.

```
# listener.ora Network Configuration File: /
opt/oracle/product/10gR1/network/admin/listener.ora
# Generated by Oracle configuration tools.
...
(SID_DESC =
   (SID_NAME = orcl)
   (ORACLE_HOME = /opt/oracle/product/10gR1)
   (GLOBAL_NAME = ORCL)
  )
....
```

- 2. If dbconsole Oracle services is not started, then start it manually by entering following command "emctl start dbconsole".
- 3. Use Enterprise Manager web interface to do routine database administration and performance tuning tasks.

URL: http://localhost:5500/em

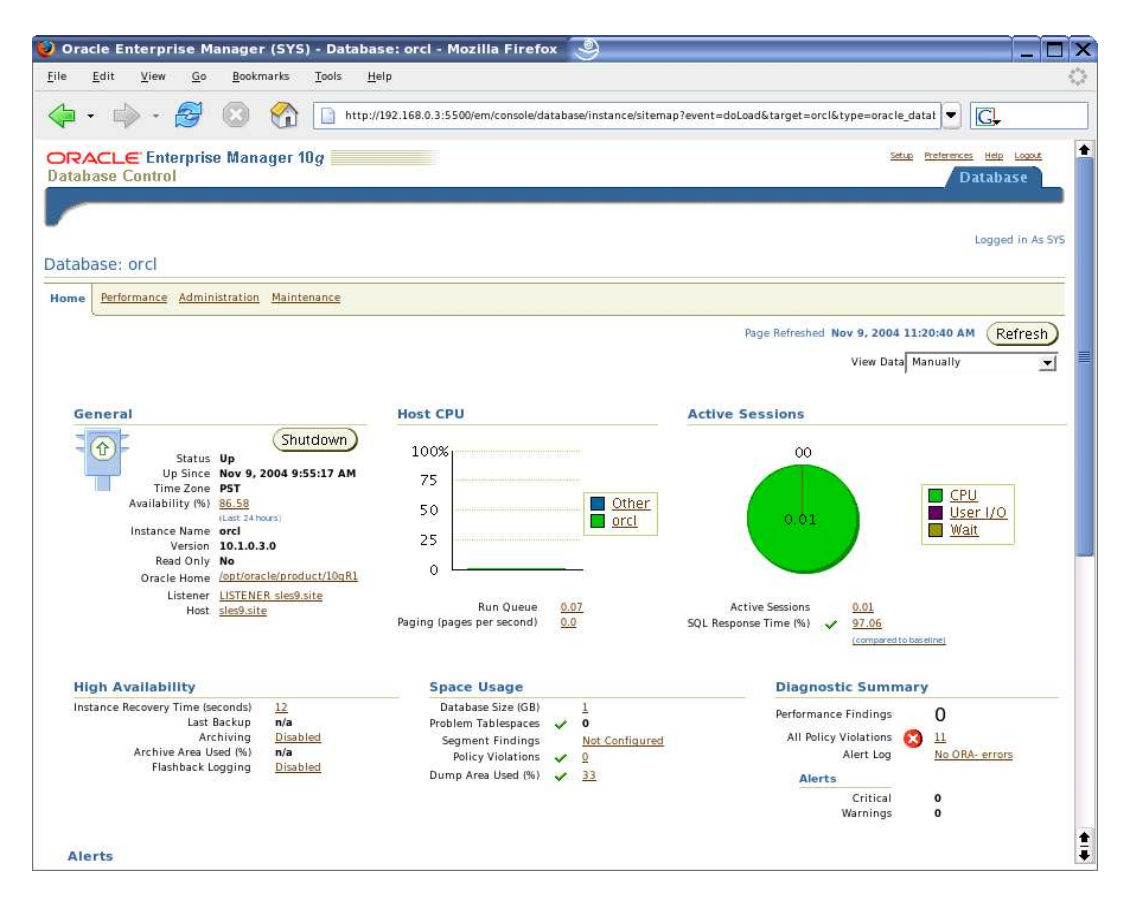

#### 7. HTML DB Install

It must be installed in a different Oracle home than the database. Please do following before starting Oracle Universal Installer.

- 1. Make sure Oracle database is up and It is manageable via Enterprise Manager web interface.
- 2. Edit /etc/profile.d/oracle.sh file to unset ORA\_NLS33 variables. #unset ORA\_NLS33
- 3. Create symbolic link to start Apache Server. #In -s /usr/lib/libdb.so.3 /usr/lib/libdb.so.2

#### 8. Async I/O : How to enable and verify

1. Check SPFILE has the following parameters:Use Enterprise Manager or SQLPLUS to alter AIO parameters.

> disk\_asynch\_io=TRUE filesystemio\_options=SETALL

You can issue following in "sqlplus "connect / as SYSDBA": ALTER SYSTEM SET filesystemio\_options = "asynch" SCOPE=SPFILE;

2. cd \$ORACLE\_HOME/rdbms/lib make PL\_ORALIBS=-laio -f ins\_rdbms.mk async\_on make PL\_ORALIBS=-laio -f ins\_rdbms.mk ioracle

Restart your database by dbshut; dbstart to make this change effective. Then check in the proc if the value are increasing while using async i/o in your Database. i.e. cat /proc/slabinfo | grep kio

#### 9. AMD64 Server : libc.so.6 error

If you have installed old orarun on AMD64 server and getting libc.so.6 error, while doing "su - oracle" then comment following lines in /etc/init.d/oracle and / etc/profile.d/oracle.[c]sh

#test -d /lib/i686 && export LD\_ASSUME\_KERNEL=2.x.x

#### 10. Installation Notes: EM64T Servers

Please make sure you have selected proper Oracle and SLES9 Software i.e x86-64 based.

- 1. Follow all the steps above and make sure gcc-3.3.3 and gcc-c++ and libaiodevel packages are installed.
- If you are getting "dircolors: error while loading shared libraries: / usr/lib/libInternalSymbols.so: cannot open shared object file: No such file or directory..." or not able to login as user "oracle" commenting the line "test -f /usr/lib/libInternalSymbols.so && export LD\_PRELOAD=/usr/lib/libInternalSymbols.so" or by changing LD\_PRELOAD into LD\_PRELOAD\_32 in /etc/profile.d/oracle.sh will help.
- 3. make sure glibc-devel-32bit-9-200407011229 is installed to avoid linking of **ins\_sysman.mk** error.

Here is a brief list of required packages (or later versions):

- 1. gcc-3.3.3-43
- 2. gcc-c++-3.3.3-43
- 3. glibc-2.3.3-98
- 4. glibc-devel-32bit-9-\*
- 5. libaio-0.3.98-18
- 6. libaio-devel-0.3.98-18
- 7. make-3.80
- 8. openmotif-libs-2.2.2-519.1

#### History:

| Date     | Changes                                                |
|----------|--------------------------------------------------------|
| 10/01/04 | Initial Document created.                              |
| 03/01/05 | Updated with new orarun and EM64T Information.         |
| 04/15/05 | Updated EM64T Server Section, Added 10gR1 download URL |
| 07/12/05 | Update with SP2 information. Corrected AIO section.    |

## Enjoy!